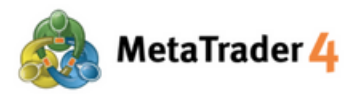

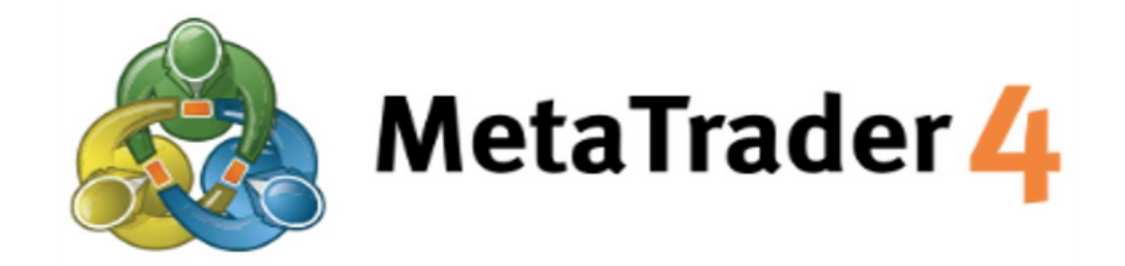

# PLATFORM MANUAL FOR ANDROID USER

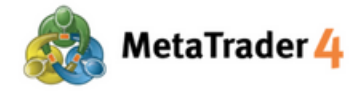

## **Table of Contents**

| 1. How to install MetaTrader 4 on Android devices      | page | 3  |
|--------------------------------------------------------|------|----|
| 2. Create a Demo account on Android devices            | page | 4  |
| 3. Login MetaTrader 4 Live account on Android devices  | page | 7  |
| 4. Quotes Screen                                       | page | 9  |
| 5. Add Currency Pairs                                  | page | 10 |
| 6. Remove Currency Pairs                               | page | 12 |
| 7. Chart Screen                                        | page | 14 |
| 8. Charts Setting                                      | page | 15 |
| 9. Add Indicators                                      | page | 17 |
| 10. Modify or Remove Indicators                        | page | 19 |
| 11. Trade Screen                                       | page | 21 |
| 12. History Screen                                     | page | 24 |
| 13. Place a new order - Market Order                   | page | 26 |
| 14. Place a new order - Limit Order and Stop Order     | page | 27 |
| 15. Close an open position - Market Order              | page | 30 |
| 16. Close an open position - Stop Loss and Take Profit | page | 32 |
| 17. Modify or Remove Pending Order                     | page | 35 |

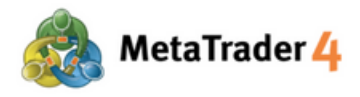

## 1. How to install MetaTrader 4 on Android devices

## **STEP 1** Access to Google Play

Click the link below to access Google Play.

https://play.google.com/store/apps/details?id=net.metaquotes.metatrader4

## OR

Use your Android device camera to scan the QR code to access Google Play.

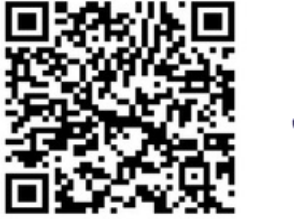

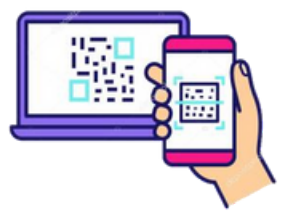

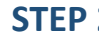

**STEP 2** Download MetaTrader 4 application to your Android device

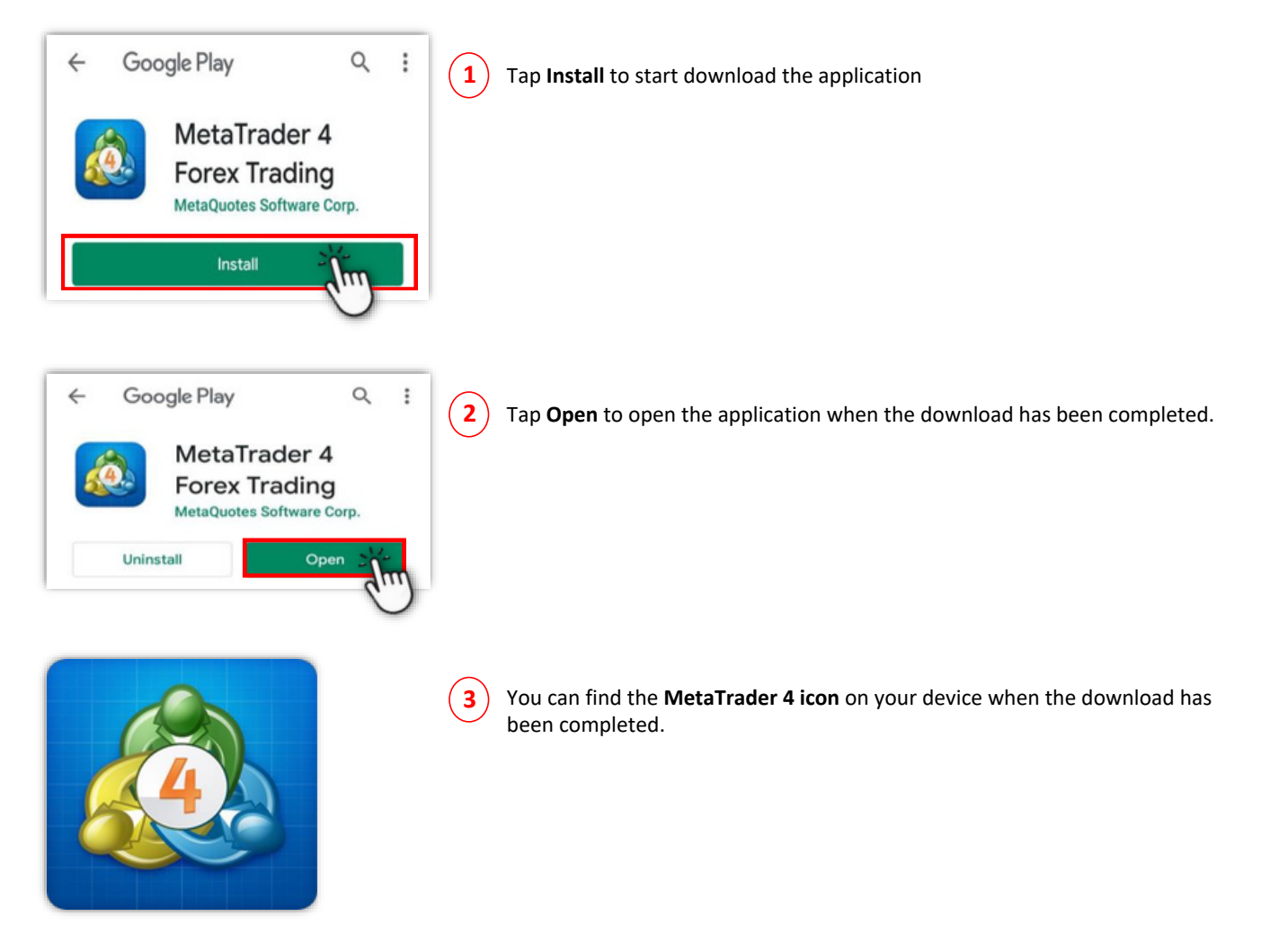

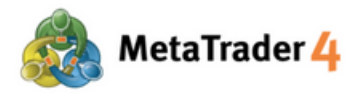

## 2. Create a Demo account on Android devices

If you would like to log in MetaTrader 4 Live account, please move to part **3. Login MetaTrader 4 Live account on Android devices.** 

| Quotes                                                                              |                                            | + Ø       | 1 Please tap | = Ouotes to access the settings |
|-------------------------------------------------------------------------------------|--------------------------------------------|-----------|--------------|---------------------------------|
| -RUSD_uk                                                                            | 1.06932                                    | 1.06951   |              |                                 |
| CHFJPY_uk                                                                           | 178.872                                    | 178.923   |              |                                 |
| EURJPY_uk                                                                           | 172.071                                    | 172.100   |              |                                 |
| GBPJPY_uk                                                                           | 203.277                                    | 203.316   |              |                                 |
| NZDJPY_uk                                                                           | 97.658                                     | 97.697    |              |                                 |
| EURUSD                                                                              | 1.06932                                    | 1.06951   |              |                                 |
| MetaTrader 4 /<br>76511388 - Meta<br>Manage accou                                   | Android Demo<br>taQuotes-Dem<br>ints<br>2  | 0<br>IO   | 2 Please tap | Manage accounts.                |
| Quotes Quotes                                                                       |                                            |           |              |                                 |
| Trade                                                                               |                                            |           |              |                                 |
| History                                                                             |                                            |           |              |                                 |
| Accounts                                                                            | <b>v</b> +                                 | 3         | 3 Please tap | + to add a Demo account         |
| MetaTrader 4 Al<br>76511388 – Meta<br>Access Point I                                | ndroid Demo<br>aQuotes-Demo<br>EU 0. 1:100 | - 1       |              |                                 |
| 100 000.0                                                                           | 00 USD                                     | (j)       |              |                                 |
| New Account                                                                         |                                            |           |              |                                 |
| OPEN A DEMO ACCOUNT<br>Choose a broker and registe<br>trading and test your strateg | r an account to<br>pies                    | learn 4   | + Please tap | OPEN A DEMO ACCOUNT             |
| Use your login/password to                                                          | connect to the l                           | broker of |              |                                 |

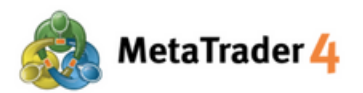

۲

◀

| Open a demo account<br>Choose Trading Server        |                   | 5  | Please type "hirose" and search for Hirose platform servers.                            |
|-----------------------------------------------------|-------------------|----|-----------------------------------------------------------------------------------------|
| ₽ hirose                                            | (5)               |    |                                                                                         |
| HiroseFinancialLtd-MT<br>Hirose Financial Limited   | '4Demo1 (j        |    |                                                                                         |
|                                                     |                   |    |                                                                                         |
| <b>Open a demo account</b><br>Choose Trading Server |                   | 5  | Please select HiroseFinancialLtd-MT4Demo1 server by tapping it.                         |
| 🔎 hirose                                            |                   |    |                                                                                         |
| HiroseFinancialLtd-Mi<br>Hirose Financial Limited   | (4Demo)           |    |                                                                                         |
| 3:42 ♥ ···                                          | ) کی جانبہ (B     |    |                                                                                         |
| Personal information                                | l-MT4Demo1        | 7) | Filling information including <b>Pesonal Information</b> and <b>Account</b> Information |
| Hirose Financial Limi                               | ted               |    | Personal Information                                                                    |
| PERSONAL INFORMATIO                                 | )N                |    | Name: Your demo account name                                                            |
|                                                     |                   |    | Phone: Your phone number                                                                |
| Name:                                               | hirosetestandroid |    | Email: The email you want to use for FX account setup                                   |
| Phone:                                              |                   |    |                                                                                         |
| E-Mail:                                             | -                 |    | Account Information                                                                     |
|                                                     |                   |    | Leverage: Choose between 1:30, 1:100, and 1:300                                         |
| ACCOUNT INFORMATION                                 |                   |    | Deposit: Options range from 3,000 to 5,000,000 base currency                            |
| Account type:                                       | FX-USD            |    |                                                                                         |
| Leverage:                                           | 1:100             | G  |                                                                                         |
| Deposit:                                            | 100000 USD        | (8 | Tap CREATE ACCOUNT                                                                      |
|                                                     |                   |    |                                                                                         |
|                                                     |                   |    |                                                                                         |
|                                                     |                   |    |                                                                                         |
|                                                     |                   |    |                                                                                         |
| CREATE AC                                           | COUNT             |    |                                                                                         |

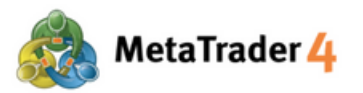

| 3:42 🗭 …                                    | 🐵 ጽ III. 9           |
|---------------------------------------------|----------------------|
| Copen a demo accour<br>Demo account request | nt 🗈                 |
| HiroseFinancialL<br>Hirose Financial Lin    | td-MT4Demo1<br>nited |
| Name:                                       | hirosetestandroid    |
| Account type:                               | FX-USD (1:100)       |
| Deposit:                                    | 100000               |
| Login                                       | 49916                |
| Password                                    | bq2xbop              |
| Investor                                    | s0lrpnr              |
|                                             |                      |
| D                                           | DNE 9                |
|                                             | •                    |

Review all information and click DONE

9

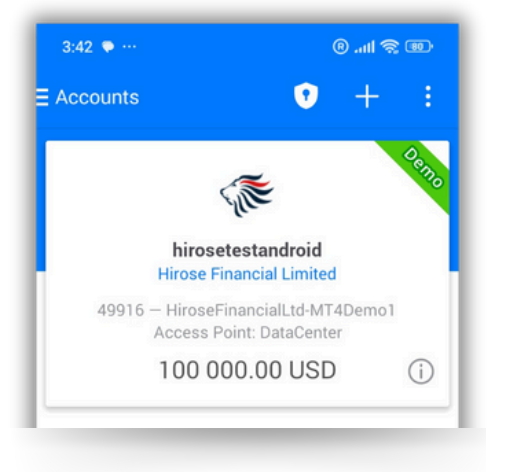

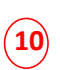

After the account creation, the new Demo account will appear on the Accounts screen.

How to access the Accounts screen: return to step 2.

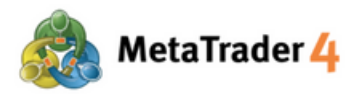

## 3. Login MetaTrader 4 Live account on Android devices

If you would like to open a Live Account with Hirose, please contact our Customer Service team for Live account creation.

| Quotes                                                                                     |                                                                    | + 🖉         |                  |                             |
|--------------------------------------------------------------------------------------------|--------------------------------------------------------------------|-------------|------------------|-----------------------------|
| E-RUSD_uk                                                                                  | 1.06932                                                            | 1.06951     | Please tap Quote | to access the settings.     |
| CHFJPY_uk                                                                                  | 178.872                                                            | 178.923     |                  |                             |
| EURJPY_uk                                                                                  | 172.071                                                            | 172.100     |                  |                             |
| GBPJPY_uk                                                                                  | 203.277                                                            | 203.316     |                  |                             |
| NZDJPY_uk                                                                                  | 97.658                                                             | 97.697      |                  |                             |
| EURUSD                                                                                     | 1.06932                                                            | 1.06951     |                  |                             |
| MetaTrade<br>76511388-<br>Manage ac<br>Quotes<br>Util Charts<br>Trade                      | r 4 Android Den<br>MetaQuotes-Der<br>counts<br>2                   | no<br>no    | 2 Please tap Man | age accounts.               |
| History                                                                                    | 0                                                                  | 3           | 3 Please tap +   | to add new trading account. |
| MetaTrader<br>76511388 –<br>Access P<br>100 00                                             | A Android Demo<br>MetaQuotes-Demo<br>oint EU 0, 1:100<br>00.00 USD | ()          |                  |                             |
| C New Account<br>OPEN A DEMO ACCOUNT<br>Choose a broker and re<br>trading and test your st | Г<br>gister an account t<br>rategies                               | o learn     | 4 Please tap LOG | IN TO AN EXISTING ACCOUNT   |
| LOGIN TO AN EXISTING<br>Use your login/passwo<br>your choice                               | ACCOUNT<br>rd to connect to the                                    | e broker of | )                |                             |
| To open a real acc<br>broker                                                               | count, please contac                                               | tyour       |                  |                             |

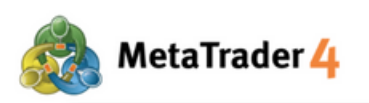

| < Logi<br>Choose | n to an account<br>se Trading Server                    |    |
|------------------|---------------------------------------------------------|----|
| 8                | hirose                                                  | (5 |
| 4                | HiroseFinancialLtd-MT4Demo1<br>Hirose Financial Limited |    |
|                  | HiroseFinancialLtd-MT4Live1<br>Hirose Financial Limited |    |

5

6

Please type "hirose" and search for Hirose platform servers.

Login to an account Choose Trading Server HiroseFinancialLtd-MT4Demo1 HiroseFinancialLtd-MT4Live1 Hirose Financial Limited

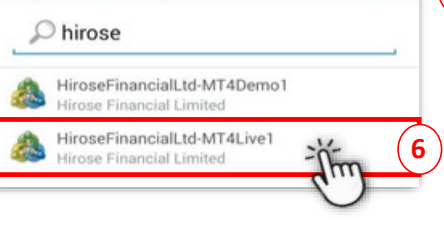

Login to an account HiroseFinancialLtd-MT4Live1 Hirose Financial Limited Login

Password Save password Please select HiroseFinancialLtd-MT4Live1 server by tapping it.

Please enter your Login ID (example: 3xxxxxx) and Password. 7

For the first time login, please enter your Login ID and the temporary Password that you have received in the email from Hirose.

| HiroseFinancialLtd-MT4Live1<br>Hirose Financial Limited |   |
|---------------------------------------------------------|---|
| Login                                                   |   |
|                                                         | - |
| Password ·····                                          | - |

8 After filling all the information, please tap Sign In.

If you want to save your login details, please choose Save Password.

Once this has been completed, you will have full access to the Platform.

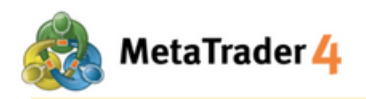

## 4. Quotes Screen

| Quotes    |     |        |     | +    | ø    |
|-----------|-----|--------|-----|------|------|
| EURUSD_uk |     | 1.069  | 32  | 1.0  | 6951 |
| CHFJPY_uk |     | 178.8  | 72  | 178  | .923 |
| EURJPY_uk |     | 172.0  | 71  | 172  | .100 |
| GBPJPY_uk |     | 203.2  | 77  | 203  | .316 |
| NZDJPY_uk |     | 97.6   | 58  | 97   | .697 |
| EURUSD    |     | 1.069  | 32  | 1.0  | 6951 |
| XAUUSD_uk |     | 2 324. | 16  | 2 32 | 4.77 |
|           |     |        |     |      |      |
|           | -   |        | _   | -    | -    |
| 🔊 🕴       | rî, |        | (0) |      |      |

| Тар | 2 | icon to view current quoted rates for every currency pairs |
|-----|---|------------------------------------------------------------|
|     |   |                                                            |

1.39336

A fall in rate is represented in red color. 1.39307

GBPUSD\_uk

## A rise in rate is represented in blue color.

| EURUSD_uk | 1.21363 | 1.21382 |
|-----------|---------|---------|
|           |         |         |

There are 2 mode of quotes list: Simple view mode: Only Buy Price and Sell Price for each currency pair will be shown under this mode.

Tap on any currency pair on the Quotes screen and choose Advanced view mode to change.

Advanced view mode: This mode provides more data such as spread, highest and lowest price, and update time of the quotes.

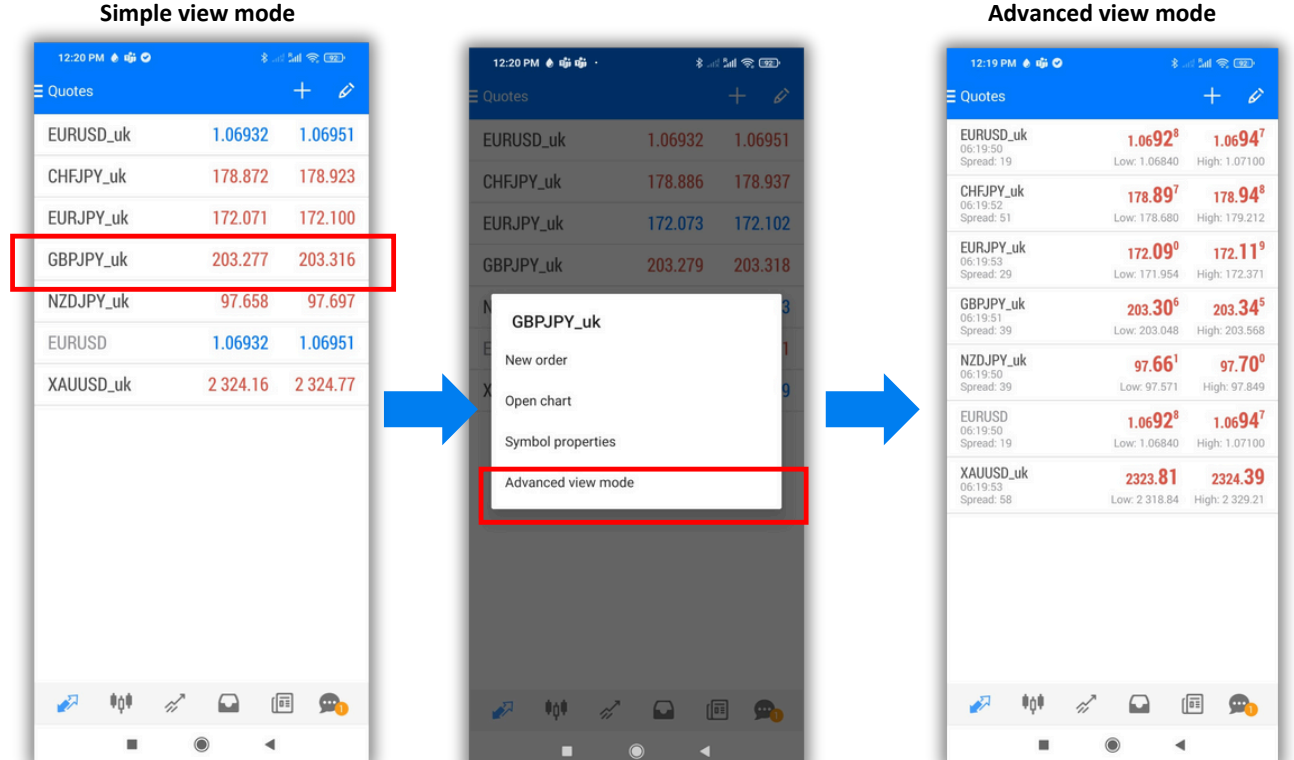

9/37

## Advanced view mode

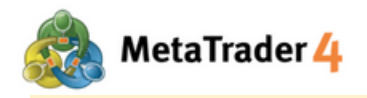

## 5. Add Currency Pairs

| 12:20 PM ♦ 🐝 오<br>E Quotes | 8.4      | ia ≈ ∞<br>+ 1 | 1 Tap | - |
|----------------------------|----------|---------------|-------|---|
| EURUSD_uk                  | 1.06932  | 1.06951       |       |   |
| CHFJPY_uk                  | 178.872  | 178.923       |       |   |
| EURJPY_uk                  | 172.071  | 172.100       |       |   |
| GBPJPY_uk                  | 203.277  | 203.316       |       |   |
| NZDJPY_uk                  | 97.658   | 97.697        |       |   |
| EURUSD                     | 1.06932  | 1.06951       |       |   |
| XAUUSD_uk                  | 2 324.16 | 2 324.77      |       |   |
|                            |          |               |       |   |
| 🌮 📫 🖉                      | / 🖸 🛙    | I 🗪           |       |   |
|                            | •        |               |       |   |

| 12:37 PM 🌒 🕼 📫 ···<br>∢ Add symbol | *: (Int 🙊 🚥 ) |
|------------------------------------|---------------|
| Q Find symbols                     |               |
| 🗁 Crypto                           |               |
| 🗁 CFD 1-150 uk                     |               |
| 🗁 Metal                            |               |
| 🗁 FOREX1-5 uk                      |               |
| FOREX1-10 uk                       |               |
| FOREX1-15 uk                       | (2)           |
| FOREX1-20 uk                       |               |
| FOREX1-30 uk                       |               |
| Indication                         |               |
|                                    |               |
|                                    |               |
|                                    |               |
|                                    |               |
|                                    | •             |

2 Select the category containing the currency pair you want to add to the quotes list

FRANCE40\_uk GER30\_uk

| Crypto:       | 7           |             |          |
|---------------|-------------|-------------|----------|
| BTCUSD_uk     |             |             |          |
| CFD 1-150 uk: | 1           |             |          |
| AUS200_uk     | BRENTOIL_uk | CNHSHARE_uk | EUR50_uk |
| HK50_uk       | JP225JPY_uk | JP225USD_uk | NETHER25 |
| US100_uk      | US2000_uk   | US30_uk     | US500_uk |

icon

| JP225JPY_uk                              | JP225USD_uk                                                                                                    | NETHER25_uk                                                                                                    | SWISS20_uk                                                                                                    | UK100_uk                                                                                                    | 1                                                                                                    |
|------------------------------------------|----------------------------------------------------------------------------------------------------|----------------------------------------------------------------------------------------------------|----------------------------------------------------------------------------------------------------|----------------------------------------------------------------------------------------------------|----------------------------------------------------------------------------------------------------|
| US2000_uk                                | US30_uk                                                                                                    | US500_uk                                                                                                    | USOIL_uk                                                                                                    |                                                                                                    |                                                                                                    |
| 1                                        |                                                                                                    |                                                                                                    |                                                                                                    |                                                                                                    |                                                                                                    |
| XAUUSD_uk                                | 1                                                                                                    |                                                                                                    |                                                                                                    |                                                                                                    |                                                                                                    |
| _                                        | _                                                                                                    |                                                                                                    |                                                                                                    |                                                                                                    |                                                                                                    |
| 1.1.1.1.1.1.1.1.1.1.1.1.1.1.1.1.1.1.1.1. |                                                                                                    |                                                                                                    |                                                                                                    |                                                                                                    |                                                                                                    |
| TRYJPY_uk                                | USDMXN_uk                                                                                                    | USDTRY_uk                                                                                                    | ]                                                                                                    |                                                                                                    |                                                                                                    |
| 1                                        |                                                                                                    |                                                                                                    |                                                                                                    |                                                                                                    |                                                                                                    |
| EURSGD_uk                                | EURZAR_uk                                                                                                    | PLNJPY_uk                                                                                                    | USDHUF_uk                                                                                                    | USDPLN_uk                                                                                                    | 1                                                                                                    |
| USDZAR_uk                                |                                                                                                    |                                                                                                    |                                                                                                    |                                                                                                    |                                                                                                    |
| 1                                        |                                                                                                    |                                                                                                    |                                                                                                    |                                                                                                    |                                                                                                    |
| GBPCAD_uk                                | GBPCHF_uk                                                                                                    | GBPNZD_uk                                                                                                    | SGDJPY_uk                                                                                                    | USDHKD_uk                                                                                                    |                                                                                                    |
| 1                                        |                                                                                                    |                                                                                                    |                                                                                                    |                                                                                                    |                                                                                                    |
| EURAUD_uk                                | EURCAD_uk                                                                                                    | EURCHF_uk                                                                                                    | EURNZD_uk                                                                                                    | GBPJPY_uk                                                                                                    | 1                                                                                                    |
| NZDCHF_uk                                |                                                                                                    |                                                                                                    |                                                                                                    |                                                                                                    |                                                                                                    |
|                                          | JP225JPY_uk<br>US2000_uk<br>XAUUSD_uk<br>TRYJPY_uk<br>EURSGD_uk<br>USDZAR_uk<br>GBPCAD_uk<br>EURAUD_uk<br>NZDCHF_uk | JP225JPY_uk JP225USD_uk<br>US2000_uk US30_uk<br>XAUUSD_uk<br>TRYJPY_uk USDMXN_uk<br>EURSGD_uk EURZAR_uk<br>USDZAR_uk<br>GBPCAD_uk GBPCHF_uk<br>EURAUD_uk EURCAD_uk<br>NZDCHF_uk | JP225JPY_uk JP225USD_uk NETHER25_uk<br>US2000_uk US30_uk US500_uk<br>XAUUSD_uk<br>TRYJPY_uk USDMXN_uk USDTRY_uk<br>EURSGD_uk EURZAR_uk PLNJPY_uk<br>USDZAR_uk OBPCHF_uk GBPNZD_uk<br>EURAUD_uk EURCAD_uk EURCHF_uk | JP225JPY_uk JP225USD_uk NETHER25_uk SWISS20_uk<br>US2000_uk US30_uk US500_uk USOIL_uk<br>XAUUSD_uk<br>TRYJPY_uk USDMXN_uk USDTRY_uk<br>EURSGD_uk EURZAR_uk PLNJPY_uk USDHUF_uk<br>USDZAR_uk 0 USDHUF_uk<br>USDZAR_uk 6BPCHF_uk 6BPNZD_uk SGDJPY_uk | JP225JPY_uk JP225USD_uk NETHER25_uk SWIS20_uk UK100_uk<br>US2000_uk US30_uk US500_uk USOIL_uk<br>XAUUSD_uk<br>TRYJPY_uk USDMXN_uk USDTRY_uk<br>USDTRY_uk USDMXN_uk USDTRY_uk<br>USDZAR_uk PLNJPY_uk USDHUF_uk USDPLN_uk<br>USDZAR_uk 0 USDHUF_uk USDHUF_uk USDPLN_uk<br>USDZAR_uk 6BPCHF_uk 6BPNZD_uk SGDJPY_uk USDHKD_uk |

## FOREX1-30 uk:

| AUDCHF_uk | AUDNZD_uk | CADCHF_uk | CHFJPY_uk | EURGBP_uk | EURJPY_uk |
|-----------|-----------|-----------|-----------|-----------|-----------|
| NZDJPY_uk | NZDUSD_uk | USDCAD_uk | USDCHF_uk | ZARJPY_uk |           |

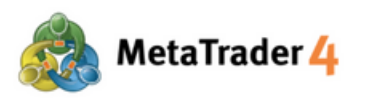

| Add symbol                             |   |
|----------------------------------------|---|
| Q Find symbols                         |   |
| Crypto                                 |   |
| 🗁 CFD 1-150 uk                         |   |
| 🗃 Metal                                |   |
| FOREX1-5 uk                            | 3 |
| USDMXN_uk<br>US Dollar vs Mexican Peso |   |
| FOREX1-10 uk                           |   |
| FOREX1-15 uk                           |   |
| FOREX1-20 uk                           |   |
| FOREX1-30 uk                           |   |
| Indication                             |   |

(3) Tap to select the currency pair that you want to add to the quotes list

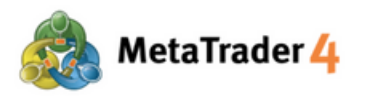

## 6. Remove Currency Pairs

| 12:20 PM ♦ 🐝 🛇<br>Ξ Quotes                                                                                                    | <b>\$</b>                                                                                                    | ∺≈∞<br>+ <u>⁄(</u> 1                      | )  | 1 | Тар                                                   |
|----------------------------------------------------------------------------------------------------|----------------------------------------------------------------------------------------------------|-------------------------------------------|----|---|-------------------------------------------------------|
| EURUSD_uk                                                                                                    | 1.06932                                                                                                    | 1.06951                                   |    |   |                                                       |
| CHFJPY_uk                                                                                                    | 178.872                                                                                                    | 178.923                                   |    |   |                                                       |
| EURJPY_uk                                                                                                    | 172.071                                                                                                    | 172.100                                   |    |   |                                                       |
| GBPJPY_uk                                                                                                    | 203.277                                                                                                    | 203.316                                   |    |   |                                                       |
| NZDJPY_uk                                                                                                    | 97.658                                                                                                    | 97.697                                    |    |   |                                                       |
| EURUSD                                                                                                    | 1.06932                                                                                                    | 1.06951                                   |    |   |                                                       |
| XAUUSD_uk                                                                                                    | 2 324.16                                                                                                    | 2 324.77                                  |    |   |                                                       |
|                                                                                                    |                                                                                                    |                                           |    |   |                                                       |
| ₽ 00 00 00 00 00 00 00 00 00 00 00 00 00                                                                                                    | •                                                                                                    |                                           |    |   |                                                       |
|                                                                                                    | · • •                                                                                                    |                                           | 2  | 2 | Тар                                                   |
| Image: Selected symbols         EURUSD_uk         EURUSD_uk                                                                                                    | •                                                                                                    | i <b>p</b> ₀<br>× (10)<br>+ <b>i</b> (10) | 2  | 2 | Tap<br><u>Note</u><br>-You                            |
| Image: Selected symbols         EURUSD_uk         Euro vs US Dollar         EURUSD_uk         Swiss Franc vs Japanes                                                                                                    | e Yen                                                                                                    | 〕 <b>₽</b> ₀<br>: ♥ (₽₽)<br>+ <b>₽</b>    | 2) | 2 | Tap<br><u>Note</u><br>-You<br>beer                    |
| Image: Selected symbols         Image: Selected symbols                                                                                                    | e Yen                                                                                                    | Ĩ <u>₽</u><br>*.u < m<br>+ <b>±</b>       | 2  | 2 | Tap<br><u>Note</u><br>-You<br>beer<br>-To c           |
| I 2:39 PM () PO () I 2:39 PM () PO () I 2:39 PM () PO () I 2:39 PM () PO () I 2:39 PM () PO () I 2:39 PM () PO () I 2:39 PM () PO () I 2:39 PM () PO () I 2:39 PM () PO () I 2:39 PM () PO () I 2:39 PM () PO () I 2:39 PM () PO () I 2:39 PM () PO () I 2:39 PM () I 2:39 PM () I 2:30 PM () I 2:30 PM () I 2: | e Yen                                                                                                    |                                           | 2) | 2 | Tap<br><u>Note</u><br>-You<br>beer<br>-To c<br>left s |
| Image: Selected symbols         Image: Selected symbols                                                                                                    | e Yen                                                                                                    | Ĩ ∰₀<br>*                                 | 2) | 2 | Tap<br><u>Note</u><br>-You<br>beer<br>-To c<br>left s |
| Image: Several symbols         Image: Several symbols         Image: Severa symbol                                                                                                    | e Yen es Yen apanese Yen is in the set of the set of th |                                           | 2  | 2 | Tap<br>-You<br>beer<br>-To c<br>left s                |
| I 2:39 PM () [10] [10] [10] [10] [10] [10] [10] [10]                                                                                                    | e Yen                                                                                                    |                                           | 2  | 2 | Tap<br>-You<br>beer<br>-To c<br>left s                |

Тар

icon

#### icon -

### Note:

-You can not remove currency pairs which are still in open position, have not been executed, or being displayed on the charts

icon on the -To change the order of the symbols list, press and hold the left side and move the symbol up or down as your preferences.

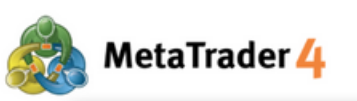

| 12:39 PM ۇ ⊠ ∰ …<br>✓ 1                         | * Su & m<br>E +4 |
|-------------------------------------------------|------------------|
| EURUSD_uk<br>Euro vs US Dollar                  |                  |
| CHFJPY_uk<br>Swiss Franc vs Japanese Yen        |                  |
| EURJPY_uk<br>Euro vs Japanese Yen               | <b>3</b>         |
| GBPJPY_uk<br>British Pound vs Japanese Yen      |                  |
| NZDJPY_uk<br>New Zealand Dollar vs Japanese Yen |                  |
| EURUSD<br>Euro vs US Dollar                     |                  |
| XAUUSD_uk<br>Gold vs US Dollar                  |                  |
|                                                 |                  |
|                                                 |                  |
|                                                 |                  |
|                                                 | •                |

(3) Select the currency pair you want to remove (For example: EURJPY\_uk)

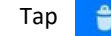

4

🍦 icon again to remove

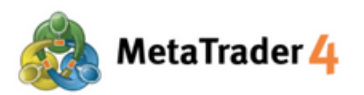

## Hirose Financial PLATFORM MANUAL for Android User

## 7. Chart Screen

| 12:39 РМ 🜢 🕅 📫 🚺 💈 🖪 🐭 4                                                           | ) (5)   |
|------------------------------------------------------------------------------------|---------|
| ≡ -¦- f 🔩 *\$,                                                                     | •       |
| EURUSD_uk, M5                                                                      | 1.07125 |
| 1.06916 1.06926 1.06912 1.06926                                                    | 1.07100 |
|                                                                                    | 1.07075 |
|                                                                                    | 1.07050 |
|                                                                                    | 1.07025 |
| $\beta = \beta + \beta + \beta + \beta + \beta + \beta + \beta + \beta + \beta + $ | 1.07000 |
|                                                                                    | 1.06975 |
|                                                                                    | 1.06945 |
|                                                                                    | 1.06926 |
|                                                                                    | 1.06900 |
| <b>1</b>                                                                           | 1.06875 |
|                                                                                    | 1.06850 |
|                                                                                    | 1.06825 |
| RSI(14) 46.98                                                                      | 100.00  |
| 2                                                                                  | 70.00   |
| View Chart                                                                         | 30.00   |
|                                                                                    | 0.00    |
| 28 Jun 03:20 28 Jun 04:20 28 Jun 05:20 28 Jun                                      | n 06:20 |
| 💉 📫 🖉 🔟                                                                            | 9       |
| ■ () ◄                                                                             |         |

- Tap **1**01 icon to view chart of currency pair you have selected
- 1 + : show time (vertical axis), rate (horizontal axis), and indicator (data window) of current price quotes
  - *f* : add indicator to current chart and property settings
- 3 add Vertical Line, Horizontal Line, Trendline, Trend By Angle, Cycle Lines to current chart
- 4 : chart of other currency pairs

(2

(5

) 💽 : place a new order

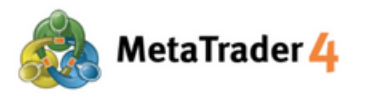

## 8. Chart Settings

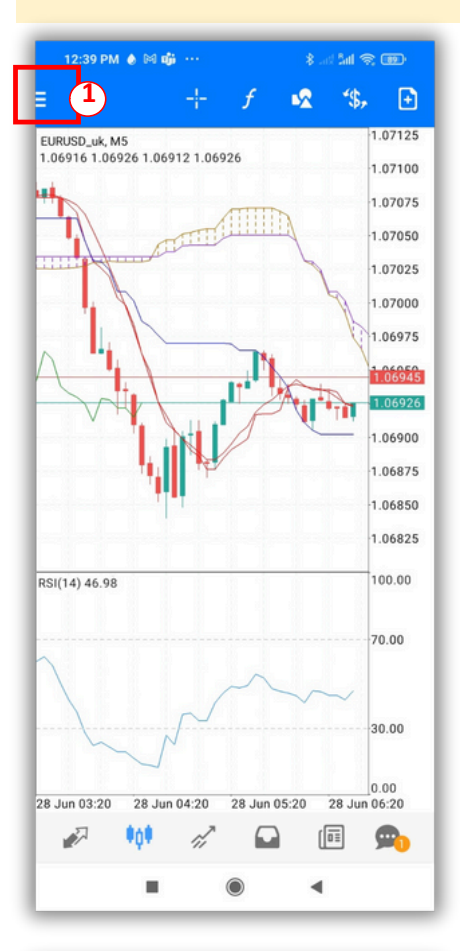

| 12:40 | PM 🌢 🕅 📫 🚥 🛛 🕸                                   | 1 a 😨               |
|-------|--------------------------------------------------|---------------------|
| Sill. | Stephanie Hirose<br>49897 - HiroseFinancialLtd-M | <sup>8</sup> 100, E |
|       | Manage accounts                                  | 1.07125             |
|       |                                                  | 1.07100             |
| 1     | Trade                                            | 1.07075             |
|       | 14.7H                                            | -1.07050            |
|       | Mailbox                                          | 1.07025             |
| T     | Economic calendar (Ads)                          | 1.07000             |
| 000   | Tradera Communitu                                | 1.06975             |
| ۲Ū٦   | Traders Community                                | 1.06950             |
| 0     | Settings                                         | 2                   |
| =     | Journal                                          | 1.06900             |
| =     | oounu                                            | 1.06875             |
|       | About                                            | -1.06850            |
|       |                                                  | 1.06825             |
|       |                                                  | 100.00              |
|       |                                                  |                     |
|       |                                                  | -70.00              |
|       |                                                  |                     |
|       |                                                  | -30.00              |
|       |                                                  |                     |
|       |                                                  | 0.00                |
|       |                                                  | .0.000.20           |
|       |                                                  |                     |
|       |                                                  |                     |

(2) Choose Settings

(1) Tap

icon

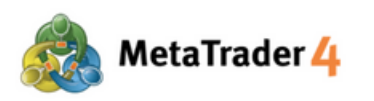

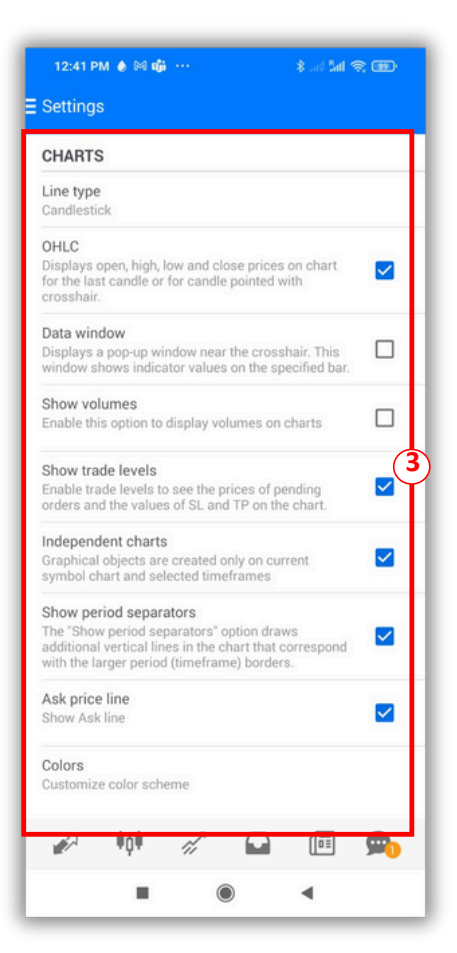

Choose the setting you want to change by tapping on it or tapping on □ to put a checkmark (√) in the box if you want to display your favourite option on the chart

There are 9 options on Chart settings:

Line type: change between Bar Chart, Candlesticks and Line Chart

**OHLC:** display 4 prices of a candle on the candlestick chart O: Opening price H: Highest price L: Lowest price C: Closing price

**Data window:** show data windows on the chart (data displayed is indicator rate which has been applied into the chart)

Show volumes: display amounts of ticks (1 tick per rate movement)

Show trade levels: show limit order, stop order and executed orders

**Independent charts:** enable to insert objects only on the current chart and selected timeframes

**Show period separators:** show vertical lines separating the chart timeframe data by day (M1, M5, M15, M30, H1), by week (H4), by month (D1) or by year (W1, MN1)

Ask price line: show the line representing buy price on the chart

Colors: set up colors for all items shown on the chart

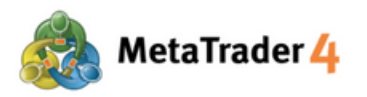

## 9. Add Indicators

| 12:39 F        | PM ● ⊠ oği …          | \$! \$n! @ @@      |
|----------------|-----------------------|--------------------|
| =              | + f                   | 1 ₹ *\$, 🗗         |
| EURUSD_uk      | , M5                  | 1.07125            |
| 1.06916 1.0    | 36926 1.06912 1.06926 | 1.07100            |
|                | /1111                 | 1.07075            |
|                |                       | 1.07050            |
|                |                       | 1.07025            |
| - h            | 1                     | 1.07000            |
| 1              |                       | 1.06975            |
| Δ              |                       | 1.06945            |
| -              |                       | 1.06926            |
|                |                       | 1.06900            |
|                |                       | 1.06875            |
|                | ***                   | 1.06850            |
|                |                       | 1.06825            |
| RSI(14) 46.9   | 98                    | 100.00             |
|                |                       | 70.00              |
| $\overline{)}$ | ~                     | ~~                 |
| 7              |                       | 30.00              |
|                | 7                     | 0.00               |
| 28 Jun 03:2    | 0 28 Jun 04:20 28 Jun | 05:20 28 Jun 06:20 |
| 2×1            | •0• 🚀 🖸               | i 🗊 🗪              |
|                | -                     |                    |

| 12:51 PM 💧 📫 🕅 \cdots   |         | ★ and Sail ≤ | R              |
|-------------------------|---------|--------------|----------------|
| Indicators on EURUSD    | _uk, M5 |              | <del>(</del> 2 |
| MAIN CHART              |         |              | fo             |
| Moving Average          |         |              |                |
| Ichimoku Kinko Hyo      |         |              |                |
| INDICATOR WINDOW 1      |         |              | fo             |
| Relative Strength Index |         |              |                |
|                         |         |              | - 1            |
|                         |         |              | - 1            |
|                         |         |              | - 1            |
|                         |         |              | - 1            |
|                         |         |              | - 1            |
|                         |         |              | - 1            |
|                         |         |              | - 1            |
|                         |         |              | - 1            |
|                         |         |              | - 1            |
|                         |         |              | - 1            |
|                         | ۲       | •            | - 1            |

| $\bigcirc$   |     |   |      |
|--------------|-----|---|------|
| ( <b>1</b> ) | Тар | f | icon |

2 Tap for icon on MAIN CHART to show the indicators that are available

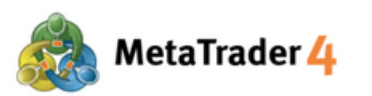

| 12:51 PM 💩 📫 🕅 \cdots        | 8 at 5at 😤 🎟 |
|------------------------------|--------------|
| Indicators                   |              |
|                              |              |
| Trend                        |              |
| Average Directional Movement | nt Index     |
| Bollinger Bands              |              |
| Envelopes                    |              |
| Ichimoku Kinko Hyo           |              |
| Moving Average               |              |
| Parabolic SAR                | C            |
| Standard Deviation           |              |
| Oscillators                  |              |
| Average True Range           |              |
| Bears Power                  |              |
| Bulls Power                  |              |
| Commodity Channel Index      |              |
| DeMarker                     |              |
| Force Index                  |              |

•

| PARAMETERS |            |         |     |
|------------|------------|---------|-----|
| Period:    |            |         | 14  |
| TYLES      |            |         |     |
| Style      |            | 3 pixel |     |
| +DI        |            | 3 pixel |     |
| -DI        |            | 3 pixel |     |
| EVEL       |            |         | (4  |
| Levels:    |            |         | Ø   |
|            |            |         |     |
|            |            |         | - 1 |
|            |            |         |     |
|            |            |         | - 1 |
|            |            |         |     |
|            |            |         |     |
| SET        | TO DEFAULT |         |     |

3 Choose the indicator you want to display from the list

- (4) Set up the parameter, style and level of the indicator as your preferences
- **(5)** Tap **DONE** and the indicator will be shown on your chart.

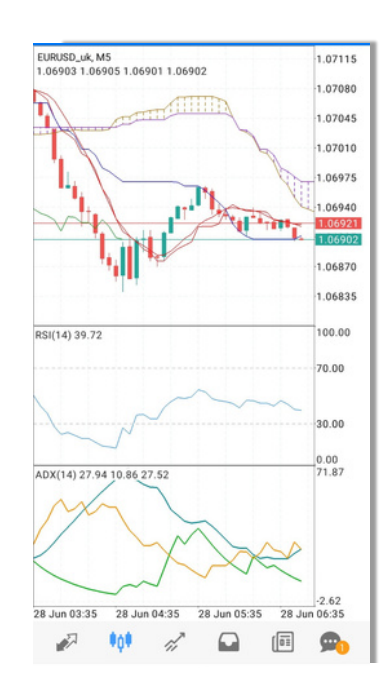

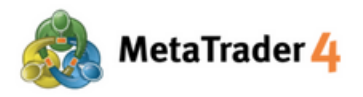

## **10. Modify or Remove Indicators**

| 12:51 PM 🌢 📫 🕅 🚥                   | \$ ad \$al 📚 🎟     |
|------------------------------------|--------------------|
| = + f 1                            | 2 *\$, 🗈           |
| EURUSD_uk, M5                      | 1.07115            |
|                                    | 1.07080            |
|                                    | 1.07045            |
|                                    | 1.07010            |
|                                    | 1.06975            |
|                                    | 1.06940            |
|                                    | 1.06921<br>1.06902 |
|                                    | 1.06870            |
|                                    | 1.06835            |
| tSI(14) 39.72                      | 100.00             |
|                                    | 70.00              |
|                                    | ~~~                |
|                                    | 30.00              |
|                                    | 0.00               |
| DX(14) 27.94 10.86 27.52           | 71.87              |
| M                                  |                    |
|                                    | ~ ~ ~              |
|                                    | X                  |
|                                    | -2.62              |
| 8 Jun 03:35 28 Jun 04:35 28 Jun 05 | 5:35 28 Jun 06:35  |
|                                    | 💷 💁                |

| 12:51 PM 🌢 📫 🕅 …            | \$! \$al 📚 🎟 |
|-----------------------------|--------------|
| Indicators on EURUSD_uk, M5 | ÷            |
| MAIN CHART                  | fo           |
| Moving Average              | (            |
| Ichimoku Kinko Hyo          |              |
| INDICATOR WINDOW 1          | fO           |
| Relative Strength Index     |              |

1 Tap f icon

2 Press and hold on the indicator you want to modify or remove

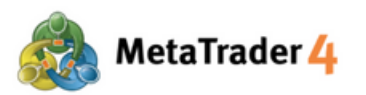

|                         | uk, M5 🗦 🖨         |
|-------------------------|--------------------|
| MAIN CHART              | fo                 |
| Moving Average          |                    |
| Ichimoku Kinko Hyo      |                    |
| INDICATOR WINDOW 1      | Ichimoku Kinko Hyo |
| Relative Strength Index | Edit 3             |
| INDICATOR WINDOW 2      | Delete             |
|                         |                    |

3 Select Edit to modify indicator's parameter, style or level Select Delete to remove the indicator

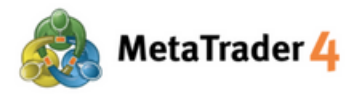

## Hirose Financial PLATFORM MANUAL for Android User

## 11. Trade Screen

| Trade<br>15.43 USD                                                                 | ↓↑ 🕒       |
|------------------------------------------------------------------------------------|------------|
| Balance:                                                                           | 100 196.07 |
| Equity:                                                                            | 100 211.50 |
| Free margin:                                                                       | 100 169.45 |
| Margin Level (%):                                                                  | 238298.10  |
| Margin:                                                                            | 42.05      |
| Positions                                                                          |            |
| AUDUSD_uk, buy 0.01<br>0.77550 → 0.77648                                           | 0.98       |
| USDJPY_uk, buy 0.01<br>105.480 → 105.703                                           | 2.11       |
| EURUSD_uk, sell 0.01<br>1.21510 → 1.20884                                          | 6.26       |
| EURUSD_uk, sell 0.01<br>1.21470 → 1.20884                                          | 5.86       |
| Orders                                                                             |            |
| EURUSD_uk, sell limit<br>0.01 at 1.20895                                           | 1.20865    |
| EURUSD_uk, buy stop<br>0.01 at 1.20924                                             | 1.20884    |
| EURUSD_uk, sell limit<br>0.01 at 1.20895<br>EURUSD_uk, buy stop<br>0.01 at 1.20924 | 1.2086     |
|                                                                                    |            |

| Equity:                                   | 100 211.50 |
|-------------------------------------------|------------|
| Free margin:                              | 100 169.45 |
| Margin Level (%):                         | 238298.10  |
| Margin:                                   | 42.05      |
| Positions                                 |            |
| AUDUSD_uk, buy 0.01<br>0.77550 → 0.77648  | 0.98       |
| USDJPY_uk, buy 0.01<br>105.480 → 105.703  | 2.11       |
| EURUSD_uk, sell 0.01<br>1.21510 → 1.20884 | 6.26       |
| EURUSD_uk, sell 0.01<br>1.21470 → 1.20884 | 5.86       |
| Orders                                    |            |
| EURUSD_uk, sell limit<br>0.01 at 1.20895  | 1.20865    |
| EURUSD_uk, buy stop<br>0.01 at 1.20924    | 1.20884    |
|                                           |            |

Tap 📝 icon to access the Trade screen to view your account information,

positions being held, orders, etc.

| 1 | : show all main functions of the platform |
|---|-------------------------------------------|
|   |                                           |

(2)

(3

rade : your unrealized Profit or Loss at the present time

- Profit will be displayed as positive (+) figures in blue background.
- Loss will be displayed as negative (-) figures in red background.
- : sort the transactions according to Order, Time, Symbol or Profit

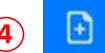

: place a new order

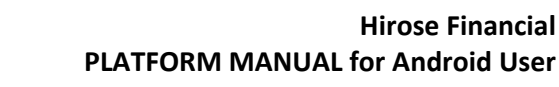

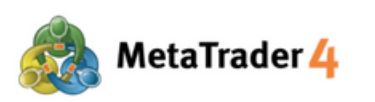

| Trade<br>15.43 USD                        | $\downarrow \uparrow$ | €     |
|-------------------------------------------|-----------------------|-------|
| Balance:                                  | 100 1                 | 96.07 |
| Equity:                                   | 100 2                 | 11.50 |
| Free margin:                              | 100 1                 | 69.45 |
| Margin Level (%):                         | 2382                  | 98.10 |
| Margin:                                   |                       | 42.05 |
| Positions                                 |                       |       |
| AUDUSD_uk, buy 0.01<br>0.77550 → 0.77648  |                       | 0.98  |
| USDJPY_uk, buy 0.01<br>105.480 → 105.703  |                       | 2.11  |
| EURUSD_uk, sell 0.01<br>1.21510 → 1.20884 |                       | 6.26  |
| EURUSD_uk, sell 0.01<br>1.21470 → 1.20884 |                       | 5.86  |
| Orders                                    |                       |       |
| EURUSD_uk, sell limit<br>0.01 at 1.20895  | 1.                    | 20865 |
| EURUSD_uk, buy stop<br>0.01 at 1.20924    | 1.                    | 20884 |
| 🔊 tột 🛷 🖬                                 |                       | Ø     |

 Balance: your current account balance (excluding Unrealized Profit/Loss)
 Equity: the current value of your account (Balance + Unrealized Profit -Unrealized Loss)

Free Margin: the amount that can still be used to place new orders (Equity - Margin)

Margin level (%): Equity / Margin x 100

Margin: amount of money needed to maintain your current position

(6) Positions shows data of all open positions you are currently holding.

| Ba<br>Ec | demons                                        | ŲΤ        | Ð     |
|----------|-----------------------------------------------|-----------|-------|
| Eq       | alance:                                       | <br>100 1 | 96.07 |
|          | quity:                                        | 100 2     | 11.50 |
| Fr       | ee margin:                                    | 100 1     | 69.45 |
| М        | argin Level (%):                              | 2382      | 98.10 |
| M        | argin:                                        |           | 42.05 |
| Po       | ositions                                      |           |       |
| AL<br>0. | <b>JDUSD_uk, buy 0.01</b><br>77550 → 0.77648  |           | 0.98  |
| US<br>10 | SDJPY_uk, buy 0.01<br>05.480 → 105.703        |           | 2.11  |
| EL<br>1. | <b>JRUSD_uk, sell 0.01</b><br>21510 → 1.20884 |           | 6.26  |
| EL<br>1. | <b>JRUSD_uk, sell 0.01</b><br>21470 → 1.20884 |           | 5.86  |
| 0        | rders                                         |           |       |
| EL<br>0. | JRUSD_uk, sell limit<br>01 at 1.20895         | 1.        | 20865 |
| EL<br>0. | JRUSD_uk, buy stop<br>01 at 1.20924           | 1.        | 20884 |

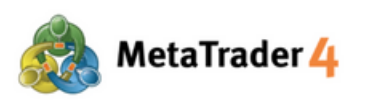

| Hirose Financia                 |
|---------------------------------|
| PLATFORM MANUAL for Android Use |

| Balance:         1           Equity:         1           Free margin:         1           Margin Level (%):         2           Margin:         1           Positions         1           AUDUSD_uk, buy 0.01<br>0.77550 → 0.77648         1           USDJPY_uk, buy 0.01<br>105.480 → 105.703         1           EURUSD_uk, sell 0.01<br>1.21510 → 1.20884         1           EURUSD_uk, sell 0.01<br>1.21470 → 1.20884         1           Orders         1 | USD                                   | ↓↑ 🗗       |
|----------------------------------------------------------------------------------------------------|---------------------------------------|------------|
| Equity:         1           Free margin:         1           Margin Level (%):         3           Margin:         2           Positions         2           AUDUSD_uk, buy 0.01         0.77550 → 0.77648           USDJPY_uk, buy 0.01         105.480 → 105.703           EURUSD_uk, sell 0.01         1.21510 → 1.20884           EURUSD_uk, sell 0.01         1.21470 → 1.20884           Orders         2                                                  | e:                                    | 100 196.07 |
| Free margin:         1           Margin Level (%):         3           Margin:         3           Positions         4           AUDUSD_uk, buy 0.01<br>0.77550 → 0.77648         3           USDJPY_uk, buy 0.01<br>105.480 → 105.703         3           EURUSD_uk, sell 0.01<br>1.21510 → 1.20884         3           EURUSD_uk, sell 0.01<br>1.21470 → 1.20884         3           Orders         3                                                          |                                       | 100 211.50 |
| Margin Level (%):                                                                                                    | argin:                                | 100 169.45 |
| Margin:           Positions           AUDUSD_uk, buy 0.01<br>0.77550 → 0.77648           USDJPY_uk, buy 0.01<br>105.480 → 105.703           EURUSD_uk, sell 0.01<br>1.21510 → 1.20884           EURUSD_uk, sell 0.01<br>1.21470 → 1.20884           Orders           EURUSD_uk, sell limit                                                                                                    | Level (%):                            | 238298.10  |
| Positions           AUDUSD_uk, buy 0.01<br>0.77550 → 0.77648           USDJPY_uk, buy 0.01<br>105.480 → 105.703           EURUSD_uk, sell 0.01<br>1.21510 → 1.20884           EURUSD_uk, sell 0.01<br>1.21470 → 1.20884           Orders           EURUSD_uk, sell limit                                                                                                    |                                       | 42.05      |
| AUDUSD_uk, buy 0.01<br>0.77550 → 0.77648<br>USDJPY_uk, buy 0.01<br>105.480 → 105.703<br>EURUSD_uk, sell 0.01<br>1.21510 → 1.20884<br>EURUSD_uk, sell 0.01<br>1.21470 → 1.20884<br>Orders<br>EURUSD_uk, sell limit                                                                                                    | ns                                    |            |
| USDJPY_uk, buy 0.01<br>105.480 → 105.703<br>EURUSD_uk, sell 0.01<br>1.21510 → 1.20884<br>EURUSD_uk, sell 0.01<br>1.21470 → 1.20884<br>Orders<br>EURUSD_uk, sell limit                                                                                                    | <b>D_uk, buy 0.01</b><br>0 → 0.77648  | 0.98       |
| EURUSD_uk, sell 0.01<br>1.21510 → 1.20884<br>EURUSD_uk, sell 0.01<br>1.21470 → 1.20884<br>Orders<br>EURUSD_uk, sell limit                                                                                                    | <b>Y_uk, buy 0.01</b><br>0 → 105.703  | 2.11       |
| EURUSD_uk, sell 0.01<br>1.21470 → 1.20884<br>Orders<br>EURUSD_uk, sell limit                                                                                                    | <b>D_uk, sell 0.01</b><br>0 → 1.20884 | 6.26       |
| Orders<br>EURUSD_uk, sell limit                                                                                                    | <b>D_uk, sell 0.01</b><br>0 → 1.20884 | 5.86       |
| EURUSD_uk, sell limit                                                                                                    |                                       |            |
| 0.01 at 1.20895                                                                                                    | D_uk, sell limit<br>1.20895           | 1.20865    |
| EURUSD_uk, buy stop<br>0.01 at 1.20924                                                                                                    | D_uk, buy stop<br>1.20924             | 1.20884    |
|                                                                                                    | 101 🖋 🖬                               |            |

**Orders** shows data of all Pending Orders you have placed.

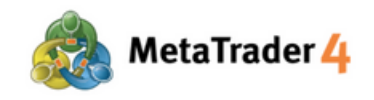

## Hirose Financial PLATFORM MANUAL for Android User

## 12. History Screen

| All symbols                                      | "\$, ↓↑ 🛗                        |
|--------------------------------------------------|----------------------------------|
| Profit:                                          | 209.65                           |
| Deposit:                                         | 100 000.00                       |
| Balance:                                         | 100 209.65                       |
| Balance                                          | 2021.02.16 08:19<br>100 000.00   |
| <b>EURUSD_uk, sell 0.01</b><br>1.21350 → 1.21377 | 2021.02.16 08:46<br>-0.27        |
| EURUSD_uk, buy 0.01<br>1.21390 → 1.21482         | 2021.02.16 10:56<br>0.92         |
| EURUSD_uk, buy 1.00<br>1.21369 → 1.21492         | 2021.02.16 10:57<br>123.00       |
| EURUSD_uk, buy 1.00<br>1.21398 → 1.21484         | 2021.02.16 10:57<br><b>86.00</b> |
|                                                  |                                  |
|                                                  |                                  |

| History<br>All symbols                          |           | - <b>1</b> | ) (2<br>  11 | ) 3        |
|-------------------------------------------------|-----------|------------|--------------|------------|
| Profit:                                         |           |            |              | 209.65     |
| Deposit:                                        |           |            | 10           | 0 000.00   |
| Balance:                                        |           |            | 10           | 0 209.65   |
| Balance                                         |           |            | 2021.0       | 2.16 08:19 |
|                                                 |           |            | 1            | 100 000.00 |
| EURUSD_uk, sell 0                               | .01       |            | 2021.0       | 2.16 08:46 |
| 1.21350 → 1.213                                 | 11        |            |              | -0.27      |
| EURUSD_uk, buy 0                                | .01       |            | 2021.0       | 2.16 10:56 |
| 1.21390 - 1.214                                 | 02        |            |              | 0.92       |
| EURUSD_uk, buy 1<br>1 21369 $\rightarrow$ 1 214 | .00       |            | 2021.0       | 123.00     |
|                                                 | 00        |            |              | 120.00     |
| EURUSD_UK, DUY 1<br>1.21398 $\rightarrow$ 1.214 | .00<br>84 |            | 2021.0       | 86.00      |
|                                                 |           |            |              |            |
|                                                 |           | _          | _            | -          |

Tap **Solution** icon to access to History screen to view your trading history, deposit and withdrawal, realized profit and loss, etc.

- : show the history of all currency pairs or the specific currency pair
  - : sort the history according to Symbol, Order, Opening time, Closing time or Profit
- show specific period of transaction history
   -Today: today's transactions

(1

(3

- -Last week: the transactions from last week until today
- -Last month: the transactions from last month until today
- -Last 3 months: the transations from last 3 months until today
- -Custom period : transactions within a specific period as your preferneces

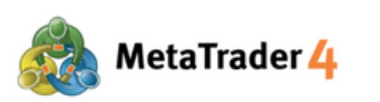

| History<br>All symbols                           | *\$\$ <b>;</b> | $\downarrow \uparrow$ | iii (                        |
|--------------------------------------------------|----------------|-----------------------|------------------------------|
| Profit:<br>Deposit:<br>Balance:                  |                | 100                   | 209.65<br>000.00 4<br>209.65 |
| Balance                                          |                | 2021.02               | 16 08:19<br>0 000.00         |
| <b>EURUSD_uk, sell 0.01</b><br>1.21350 → 1.21377 |                | 2021.02               | 16 08:46<br>-0.27            |
| EURUSD_uk, buy 0.01<br>1.21390 → 1.21482         |                | 2021.02               | 16 10:56<br>0.92             |
| EURUSD_uk, buy 1.00<br>1.21369 → 1.21492         |                | 2021.02               | 16 10:57<br>123.00           |
| EURUSD_uk, buy 1.00<br>1.21398 → 1.21484         |                | 2021.02               | 16 10:57<br>86.00            |
|                                                  |                |                       |                              |
| P 101 /                                          |                |                       | 9                            |

**4 Profit**: realized Profit or Loss at the present time

**Deposit**: the amount of deposits made to the account over the selected time period

Balance: your current account balance (excluding Unrealized Profit/Loss)

**5** List of transactions over the selected time period (Deposits, Withdrawals, trade results from closed positions, etc.)

| All symbols                                     | ~(\$ <i>,</i> | $\downarrow \uparrow$ | Ö                          |
|-------------------------------------------------|---------------|-----------------------|----------------------------|
| Profit:<br>Deposit:<br>Balance:                 |               | 100                   | 209.65<br>000.00<br>209.65 |
| Balance                                         |               | 2021.02               | 16 08:19<br>0 000.00       |
| EURUSD_uk, sell 0.01<br>1.21350 → 1.21377       |               | 2021.02.              | 16 08:46<br>-0.27          |
| EURUSD_uk, buy 0.01<br>1.21390 → 1.21482        |               | 2021.02               | 16 10:56<br>0.92           |
| <b>EURUSD_uk, buy 1.00</b><br>1.21369 → 1.21492 |               | 2021.02               | 16 10:57<br>123.00         |
| EURUSD_uk, buy 1.00<br>1.21398 → 1.21484        |               | 2021.02.              | 16 10:57<br><b>86.00</b>   |
|                                                 |               |                       |                            |
| e 101 e                                         |               |                       | 9                          |

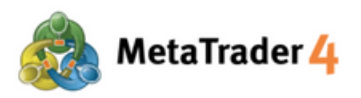

## 13. Place a new order - Market Order

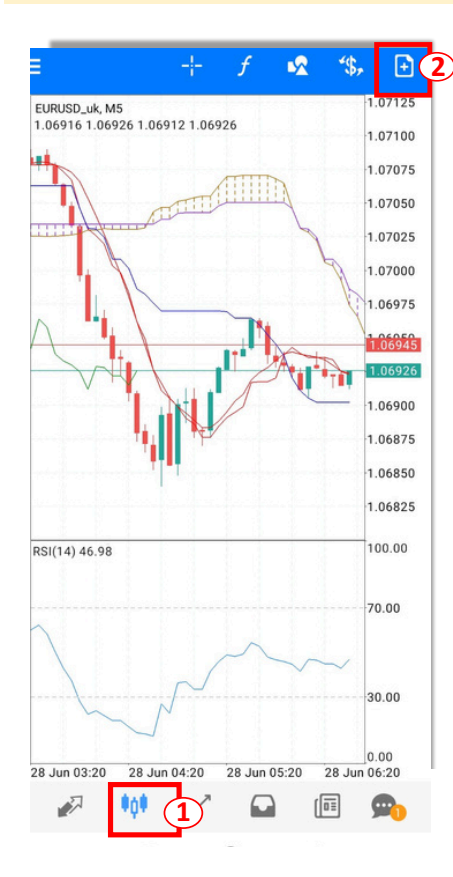

Placing an order from Chart screen

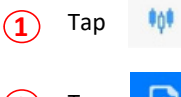

icon to view Chart screen

icon to place a new order

( 🔁 🔁 🔁

| EURUSD_uk<br>Euro vs US Dollar                                                                                                    |                    |                   |                                  | (1)                |
|----------------------------------------------------------------------------------------------------|--------------------|-------------------|----------------------------------|--------------------|
| Mar                                                                                                    | rket E             | xecuti            | ion                              | 4                  |
| -0.1 -0.01                                                                                                    | 0.0                | n (5              | .01                              | +0.1               |
| 1.21 47                                                                                                    | 2                  | 1.2               | 1 <b>49</b> 1                    |                    |
| - 0.00000                                                                                                    | +                  | -                 | 0.00000                          | +                  |
|                                                                                                    |                    |                   |                                  | 1.21495            |
|                                                                                                    |                    |                   |                                  | 1.21491<br>1.21490 |
|                                                                                                    |                    |                   |                                  | 1.21485            |
|                                                                                                    |                    |                   |                                  | 1.21480            |
|                                                                                                    |                    |                   |                                  | 1.21475            |
| Attention! The trade wild difference with required to the second second | ll be ex<br>uested | ecuted<br>price m | at market cor<br>lay be signific | ditions,<br>ant!   |
| SELL<br>by market                                                                                                    |                    |                   | BUY<br>by market                 | 6                  |

#### At the Order screen

Тар

(3)

- icon to select the currency pair you want to place an order
- (4) Select Market Execution
- (5) Input your preferred trade volume (Minimum: 0.01 lot)
- 6 Tap **SELL by market** if you want to place a Sell Order at the current market price

Tap **BUY by market** if you want to place a Buy Order at the current market price

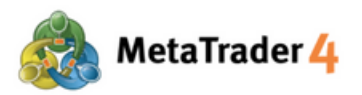

## 14. Place a new order - Limit Order and Stop Order

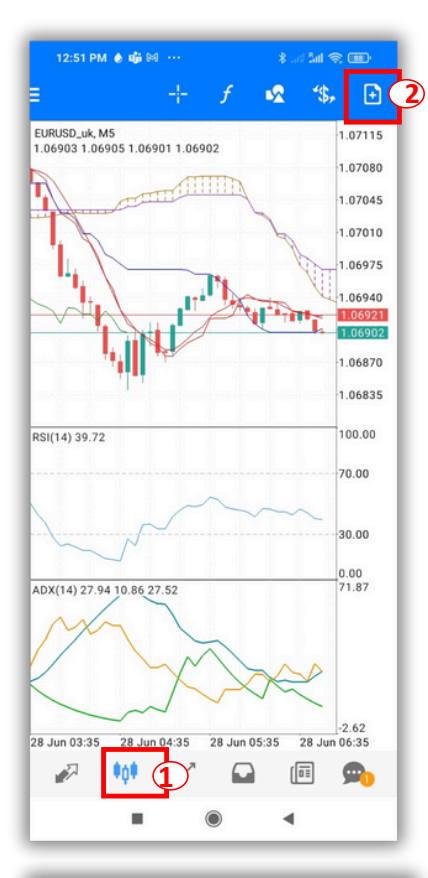

| 2:08 PM ()<br>EURUSD_L<br>Euro vs US Do | n∰i⊠ ··<br>Ik<br>bilar                  |                  |                 | त हैता 📚 | ∞<br>*\$, (    |
|-----------------------------------------|-----------------------------------------|------------------|-----------------|----------|----------------|
|                                         |                                         | Buy Lim          | it              |          | (              |
| -0.1                                    | -0.01                                   | 1.01             | +0.01           | +        | 0.1            |
|                                         | 1.0687                                  | 7 <sup>3</sup> 1 | .06 <b>89</b> 2 |          |                |
| -                                       | Pr                                      | ice: 1.06        | 828             |          | +              |
| - 0.0                                   | 0000                                    | • -              | 1.0             | 6873     | +              |
| Expiration:                             |                                         |                  |                 |          | GTC            |
|                                         | ~~~~~~~~~~~~~~~~~~~~~~~~~~~~~~~~~~~~~~~ | w                | سر              |          | 06892          |
|                                         | • 00                                    |                  |                 | 1.       | 06885          |
| P                                       | ~                                       |                  | <i>مى</i> تى    | , 1.     | 06975<br>06873 |
|                                         | v—w                                     |                  | -               | 1.       | 06865          |
|                                         |                                         |                  |                 | 1.       | 06855          |
|                                         |                                         |                  |                 | 1.       | 06845          |
|                                         |                                         |                  |                 | 1.       | 06835          |
| rice                                    |                                         |                  |                 | 1        | 06828          |
|                                         |                                         | PLACE            |                 |          |                |
|                                         |                                         |                  |                 |          |                |

Placing an order from Chart screen

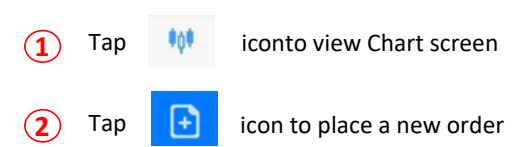

At the Order screen

3 Tap

icon to select the currency pair you want to place an order

- 4 Select Buy Limit/ Sell Limit/ Buy Stop/ Sell Stop
- (5) Input your preferred trade volume (Minimum: 0.01 lot)

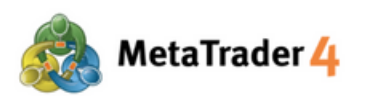

| 2:08 PM 🌢 📫 🕅 \cdots |                    |                       |        | \$ and Sail            |         |
|----------------------|--------------------|-----------------------|--------|------------------------|---------|
| URUS<br>uro vs l     | SD_uk<br>JS Dollar |                       |        |                        | *\$     |
|                      |                    | Buy L                 | .imit  |                        |         |
| -0.1                 | -0.01              | 1.0                   | 1 +(   | 0.01                   | +0.1    |
|                      | 1.068              | <b>7</b> <sup>3</sup> | 1.06   | <b>89</b> <sup>2</sup> |         |
| -                    | F                  | Price: 1              | .06828 |                        | +       |
| -                    | 0.00000            | +                     | -      | 1.06873                | +       |
| Expira               | tion:              |                       |        |                        | GTC     |
|                      |                    | /~~~~w                | ~_~    |                        | 1.06892 |
| P                    | ^                  |                       | Ļ      | مىسىم                  | 1.06875 |
|                      |                    |                       |        |                        | 1.06865 |
|                      |                    |                       |        |                        | 1.06855 |
|                      |                    |                       |        |                        | 1.06845 |
|                      |                    |                       |        |                        | 1.06835 |
| rice                 |                    | PLA                   | CE     |                        | 1.06828 |

## Hirose Financial PLATFORM MANUAL for Android User

6 Enter the open price for order you have chosen:

**Buy Limit / Sell Stop**: The open price must be **lower** than the current market price by **at least 30 points**.

Buy Stop / Sell Limit: The open price must be higher than the current market price by at least 30 points.

#### What is point?

Point is the smallest unit in price quote

### For example:

If price of EURUSD changes from 1.18018 to 1.18010 1.18018-1.18010= 0.00008 = 8 points

That 0.00008 means USD moved 8 points lower.

How to enter the open price:

## For Buy Limit

The open price must be **lower** than the current market price by **at least 30 points**.

E.g. The current market buy price (price in red) is 1.20411. The Buy Limit price must be **1.20381 or lower**.

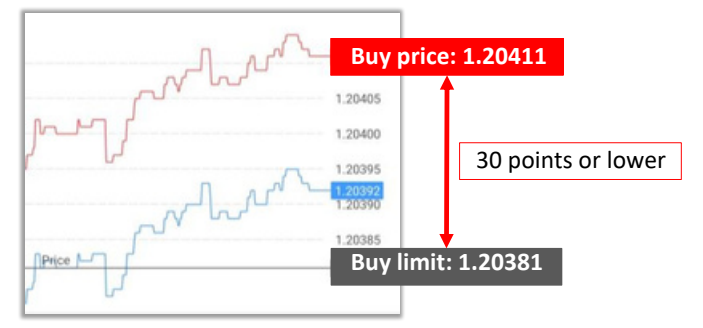

## For Sell Stop

The open price must be **lower** than the current market price by **at least 30 points**.

E.g. The current market sell price (price in blue) is 1.20377. The Sell Stop price must be **1.20347 or lower**.

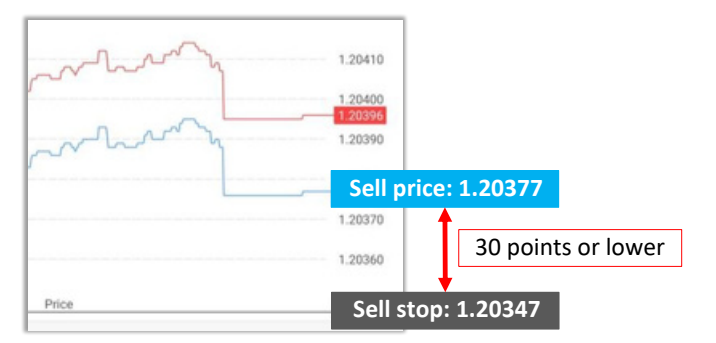

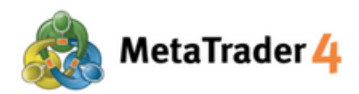

#### For Buy Stop

The open price must be **higher** than the current market price by **at least 30 points** 

E.g. The current market buy price (price in red) is 1.20430. The Buy Stop price must be **1.20460 or higher** 

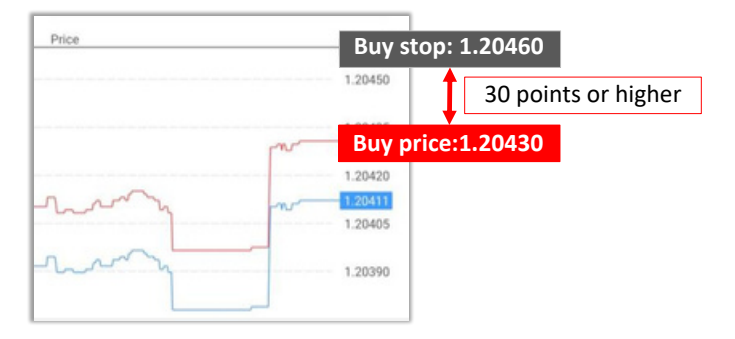

#### For Sell Limit

The open price must be **higher** than the current market price by **at least 30 points** 

E.g. The current market sell price (price in blue) is 1.21479. The Sell Limit price must be **1.21509 or higher** 

| Price |           |                     |
|-------|-----------|---------------------|
|       | 1.21505   | 1                   |
|       | 1.21500   |                     |
|       | 1.21495   | 30 points or higher |
|       | 1.21490   |                     |
|       | 1.21485   | 1                   |
|       | Sell pric | ce: 1.21479         |

| URUSD_<br>uro vs US D | uk<br>Iollar        |          |                 | 4      |
|-----------------------|---------------------|----------|-----------------|--------|
|                       | (                   | Buy Limi | it              |        |
| -0.1                  | -0.01               | 1.01     | +0.01           | +0.1   |
|                       | 1.0687              | 3 1      | .06 <b>89</b> ² |        |
| -                     | Pri                 | ce: 1.06 | 328             |        |
| - 0.                  | 00000               | • -      | 1.068           | 73     |
| Expiration            |                     |          |                 | GTC    |
|                       | ~~~~/~ <sup>~</sup> | -vw      |                 | 1.0689 |
| p                     | ~                   |          | سىر             | 1.0697 |
|                       | ~~~w'               |          | <b>ч</b>        | 1.0686 |
|                       |                     |          |                 | 1.0685 |
|                       |                     |          |                 | 1.0684 |
| rica                  |                     |          |                 | 1.0683 |
| nce                   |                     |          |                 | 1.0693 |

**7** Tap **PLACE** 

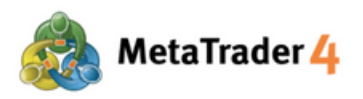

## 15. Close an open position - Market Order

| , tin t    |             |            | Trade<br>0.41 USD                              |
|------------|-------------|------------|------------------------------------------------|
| 100 189.65 |             |            | Balance:                                       |
| 100 190.00 |             |            | Equity:                                        |
| 100 141.46 |             |            | Free margin:                                   |
| 206166.81  |             |            | Margin Level (%)                               |
| 48.60      |             |            | Margin:                                        |
|            |             |            | Positions                                      |
| 0.33       |             | ).01<br>72 | EURUSD_uk, sell<br>$1.21505 \rightarrow 1.214$ |
|            |             |            | 2021.02.16 11:29                               |
| 0.00       | Swap:       | -          | S/L:                                           |
| 0.00       | Taxes:      | -          | T/P:                                           |
| on: 0.00   | Commission: | 2024456    | ID:                                            |
| -0.28      |             | 0.01<br>53 | EURUSD_uk, buy<br>1.21481 → 1.214              |
| 0.38       |             | ).01<br>72 | EURUSD_uk, sell<br>1.21510 → 1.214             |
| -0.02      |             | ).01<br>72 | <b>EURUSD_uk, sell</b><br>1.21470 → 1.214      |
|            |             |            | Orders                                         |
|            |             |            |                                                |
| 1.21453    |             | imit       | EURUSD_uk, sell<br>0.01 at 1.21509             |

At the Trade screen

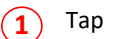

- icon to view Trade screen
- 2 Press and hold the position you want to close

(3) Tap Close order

|                                                                             |                                           | Ð                                    |
|-----------------------------------------------------------------------------|-------------------------------------------|--------------------------------------|
| Balance: 1<br>Equity: 1<br>Free margin: 1<br>Margin Level (%): 2<br>Margin: | 00 189<br>00 190<br>00 141<br>06166<br>48 | 0.65<br>0.12<br>1.52<br>6.93<br>8.60 |
| EURUSD_uk, sell                                                             |                                           | 16                                   |
| Close order                                                                 | (                                         | 3                                    |
| E Modify order                                                              |                                           | n<br>1                               |
| E Chart                                                                     | _                                         | n                                    |
| EURUSD_uk, sell limit<br>0.01 at 1.21509                                    | 1.21                                      | 450                                  |
| USDJPY_uk, buy stop<br>0.01 at 105.480                                      | 105.                                      | 368                                  |
| P 101 // 🖬 🗊                                                                | 9                                         |                                      |

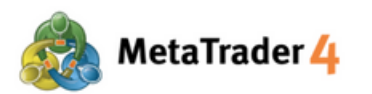

| 0.1             | -0.01                            | 0.0                     | 1        | 0.01                           | +0.1              |
|-----------------|----------------------------------|-------------------------|----------|--------------------------------|-------------------|
|                 | 1.21 4                           | 5°                      | 1.21     | <b>46</b> <sup>9</sup>         |                   |
|                 | 0.00000                          | +                       | -        | 0.00000                        | +                 |
| -               | 1                                | 5                       |          | _                              | 1.21495           |
|                 |                                  |                         |          |                                | 1.21490           |
|                 |                                  |                         |          |                                | 1.21485           |
| _               |                                  |                         |          | _                              | 1.21480           |
|                 |                                  |                         |          |                                | 1.21475           |
|                 |                                  |                         |          | _                              | 1.21469           |
|                 |                                  |                         |          |                                | 1.21465           |
|                 |                                  |                         |          |                                | 1.21460           |
|                 |                                  |                         |          |                                | 1.21455           |
|                 |                                  |                         |          |                                | 1.21450           |
| tentio<br>diffe | n! The trade w<br>rence with rec | ill be exe<br>juested j | ecuted a | t market cor<br>iy be signific | iditions,<br>ant! |

(4) Enter the lot size you want to close

The lot size must be equal to or less than the size of the position (Minimum: 0.01 lot)

(5) Tap CLOSE WITH PROFIT/ CLOSE WITH LOSS

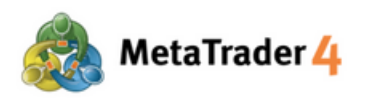

## 16. Close an open position - Stop Loss and Take Profit

| Balance:                  |                     |        | 100 19 | 0.20 |
|---------------------------|---------------------|--------|--------|------|
| Equity:                   |                     |        | 100 21 | 0.86 |
| Free margin:              |                     |        | 100 16 | 4.41 |
| Margin Leve               | l (%):              |        | 21574  | 7.56 |
| Margin:                   |                     |        | 4      | 6.45 |
| Positions                 |                     |        |        |      |
| EURUSD_uk,<br>1.21502 → 1 | sell 0.01<br>.20981 |        |        | 5.21 |
| 2021.02.16 1              | 1:44                |        |        |      |
| S/L:                      | _                   | Swap:  |        | 0.02 |
| 1/P:<br>ID:               | 2024457             | Taxes: |        | 0.00 |
| EURUSD_uk,<br>1.21510 → 1 | sell 0.01<br>.20981 |        |        | 5.29 |
| EURUSD_uk,<br>1.21470 → 1 | sell 0.01<br>.20981 |        |        | 4.89 |

Balance: 100 190.20 Equity: 100 210.90 Free margin: 100 164.45 Margin Level (%): 215747.65 Margin: 46.45 EURUSD\_uk, sell Close order New order 3 Modify order Chart 🖉 🕪 🥒 🖬 🗩

At the Trade screen

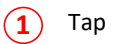

p 🚀 icon to view Trade screen

(2) Press and hold the position you want to close

(3) Tap Modify order

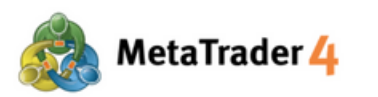

| 2:17 PM<br>( Modify ord<br>sell 1.00 EUR | u∰ № …<br>ler #22134<br>JSD_uk at 1.0 | <b>140</b><br>06908                   | 8 and Sail                            | <u> </u>                |
|------------------------------------------|---------------------------------------|---------------------------------------|---------------------------------------|-------------------------|
| -0.1                                     |                                       | 1.00                                  | +0.01                                 | +0.1                    |
|                                          | 4 06 88                               | 8 1.                                  | 06 90 <sup>7</sup> 5                  |                         |
| - 0.0                                    | 0000                                  | •                                     | 0.00000                               | •                       |
|                                          |                                       |                                       |                                       | 1.06920                 |
|                                          | In.                                   |                                       |                                       | 1.06915                 |
|                                          |                                       | N.                                    |                                       | 1.06910                 |
|                                          |                                       |                                       |                                       | 1.06907<br>1.06905      |
|                                          |                                       |                                       |                                       | 1.06900                 |
|                                          | lm <sub>M</sub>                       | ภาคาเป็น                              | ـــــــــــــــــــــــــــــــــــــ | 1.06895                 |
|                                          |                                       |                                       |                                       | 1.06888                 |
| Stop Loss or<br>at least 30 p            | Take Profit yo<br>pints. Stops p      | u set must (<br>rocessing is<br>side. | differ from marke<br>performed on th  | t price by<br>te broker |
|                                          |                                       | MODIFY                                |                                       |                         |
|                                          | ۰.                                    | ۲                                     | •                                     |                         |

- Enter Stop Loss price
- 5 Enter Take Profit price

#### Note:

If you have chosen a Buy Order:

Stop Loss price must be **lower** than the current market sell price (price in blue) by **at least 30 points**. Take Profit price must be **higher** than the current market sell price (price in

Take Profit price must be higher than the current market sell price (price in blue) by at least 30 points.

### What is point?

Point is the smallest unit in price quote

### For example:

If price of EURUSD changes from 1.18018 to 1.18010 1.18018-1.18010= 0.00008 = 8 points

That 0.00008 means USD moved 8 points lower.

### For example

The current market sell price (price in blue) is 1.20438. Stop Loss price of a Buy Order must be **1.20408 or lower**. Take Profit price of a Buy Order must be **1.20468 or higher**.

|     | Sell pri | ce<br>8 | 1.2 | <b>45</b> <sup>7</sup> |      |
|-----|----------|---------|-----|------------------------|------|
| -   | 1.20408  | +       | -   | 1.20468                | +    |
| Sto | op Loss  |         | T   | ake Prof               | it 📕 |

#### If yo<u>u have chosen a Sell Or</u>der:

Stop Loss price must be **higher** than the current market buy price (price in red) by **at least 30 points**.

Take Profit price must be **lower** than the current market buy price (price in red) by **at least 30 points**.

#### For example

The current market buy price (price in red) is 1.20947. Stop Loss price of a Sell Order must be **1.20977 or higher**. Take Profit price of a Sell Order must be **1.20917 or lower**.

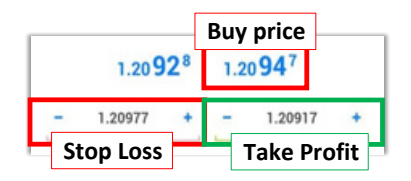

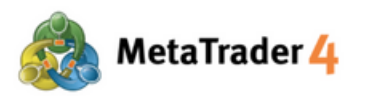

| 2:19 PM 🌢 📫 🕅 😷                                            |                                      | \$ ad 5                           | I 🤋 🚯                      |
|------------------------------------------------------------|--------------------------------------|-----------------------------------|----------------------------|
| Modify order #2213                                         | 440                                  |                                   |                            |
| Sell 1.00 EUNUSD_uk at 1.                                  | 00908                                |                                   |                            |
| -0.1 -0.01                                                 | 1.00                                 | +0.01                             | +0.1                       |
| 1.0689                                                     | <sup>2</sup> 1.                      | 06 <b>91</b> 1                    |                            |
| - 0.00000                                                  | + _                                  | 1.0686                            | 4 +                        |
|                                                            |                                      | 0-710                             | 1.06915                    |
|                                                            |                                      |                                   | 1.06911<br>1.06910         |
|                                                            |                                      |                                   | 1.06905                    |
|                                                            |                                      |                                   | - 1.06900                  |
| <sup>เ</sup> พิเมศาราช                                     |                                      | <u>^w_</u>                        | - 1.06895<br>              |
| Stop Loss or Take Profit yo<br>at least 30 points. Stops p | ou set must<br>processing i<br>side. | differ from mar<br>s performed on | ket price by<br>the broker |
|                                                            | MODIFY                               |                                   | (                          |
|                                                            | $\bigcirc$                           | •                                 |                            |
|                                                            |                                      |                                   |                            |

6 Tap MODIFY

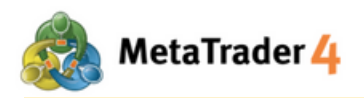

## 17. Modify or Remove Pending Order

| Trade<br>-0.10 USD                 |                     |        | ¢¢    | Ð     |
|------------------------------------|---------------------|--------|-------|-------|
| Balance:                           |                     |        | 100 1 | 90.01 |
| Equity:                            |                     |        | 100 1 | 89.91 |
| Free margin:                       |                     |        | 100 1 | 53.46 |
| Margin Level                       | (%):                |        | 2748  | 98.85 |
| Margin:                            |                     |        |       | 36.45 |
| Positions                          |                     |        |       |       |
| EURUSD_uk,<br>1.21481 → 1          | buy 0.01<br>.21471  |        |       | -0.10 |
| EURUSD_uk,<br>1.21510 → 1          | sell 0.01<br>.21490 |        |       | 0.20  |
| EURUSD_uk, 1.21470 $\rightarrow$ 1 | sell 0.01<br>.21490 |        |       | -0.20 |
| Orders                             |                     |        |       |       |
| EURUSD_uk,<br>0.01 at 1.215        | sell limit<br>09    |        | 1.3   | 21471 |
| 2021.02.16 11                      | :28                 |        |       | 4     |
| S/L:                               | -                   | Price: | 1.    | 21509 |
| T/P:                               | 2024457             | Date:  |       |       |
| USDJPY_uk,<br>0.01 at 105.4        | buy stop<br>80      |        | 10    | 5.318 |
| .71 🗰                              |                     |        |       |       |

| Trade<br>-0.15 USD ↓↑ 💽     |
|-----------------------------|
| Balance: 100 190.01         |
| Equity: 100 189.86          |
| Free margin: 100 153.41     |
| Margin Level (%): 274898.71 |
| Margin: 36.45               |
| Positions                   |
| EURUSD_uk, buy 0.01 -0.05   |
| EURUSD_uk, sell limit 5     |
| Modify order                |
| Delete order                |
| Chart                       |
| 0.01 at 105.480 105.316     |
|                             |
|                             |
|                             |
|                             |
|                             |
|                             |
| 🖉 👐 🖉 🖬 🗩                   |

At the Trade screen

di.

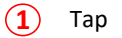

2 Press and hold the pending order you want to modify or remove

icon to view Trade screen

3 Tap Modify order to modify order and continue with Step 4 and 5; or Tap Delete order to remove order

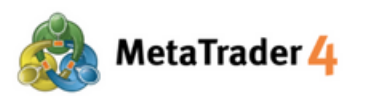

|                                         |                                   | 1.0     | 00         | +0.01             | +0.1                              |  |
|-----------------------------------------|-----------------------------------|---------|------------|-------------------|-----------------------------------|--|
| 1.0688 <sup>8</sup> 1.0690 <sup>7</sup> |                                   |         |            |                   |                                   |  |
| C                                       | 0.00000                           | ÷       | 2          | 0.00000           | +                                 |  |
|                                         |                                   |         |            |                   | 1.06920                           |  |
|                                         | m                                 |         | <b>M</b> . |                   | 1.06915                           |  |
|                                         |                                   |         | - 10       |                   | 1.06910                           |  |
|                                         |                                   |         |            |                   | 1.06907<br>1.06905                |  |
|                                         |                                   |         |            |                   | 1.06900                           |  |
|                                         | In Nu                             | ///_//  | vin        |                   | 1.06895                           |  |
| top Loss (                              | or Take Profit )<br>points. Stops | you set | must o     | differ from marke | 1.06888<br>t price by<br>e broker |  |

## Hirose Financial PLATFORM MANUAL for Android User

**4** Enter the new open price of the Pending Order: **Buy Limit / Sell Stop**:

The open price must be **lower** than the current market price by **at least 30 points**.

Buy Stop / Sell Limit: The open price must be higher than the current market price by at least 30 points.

### What is point?

Point is the smallest unit in price quote

#### For example:

If price of EURUSD changes from 1.18018 to 1.18010 1.18018-1.18010= 0.00008 = 8 points

That 0.00008 means USD moved 8 points lower.

#### For example:

For Buy Limit

The open price must be **lower** than the current market price by **at least 30 points**.

E.g. The current market buy price (price in red) is 1.20455. The Buy Limit price must be 1.20425 or lower.

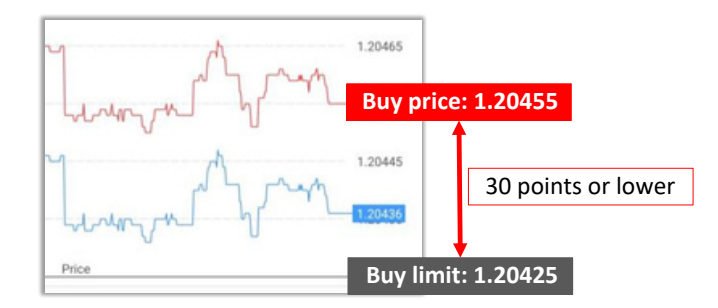

### For Sell Stop

The open price must be **lower** than the current market price by **at least 30 points**.

E.g. The current market sell price (price in blue) is 1.20458. The Sell Stop price must be **1.20428 or lower**.

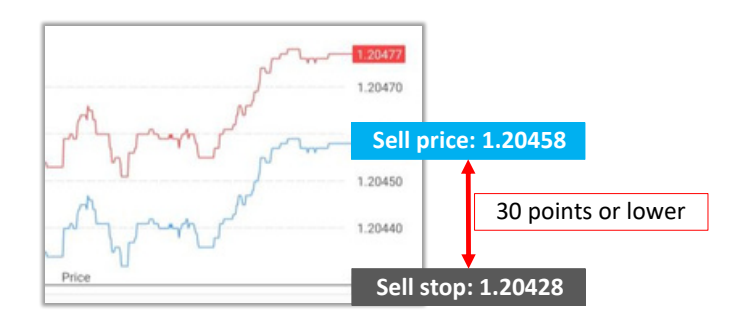

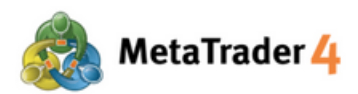

#### For Buy Stop

The open price must be **higher** than the current market price by **at least 30 points**. E.g. The current market buy price (price in red) is 1.20478. The Buy Stop price must be **1.204508 or higher**.

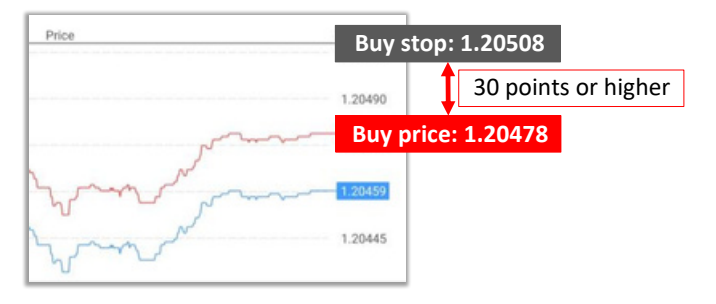

#### For Sell Limit

The open price must be **higher** than the current market price **by at least 30 points**.

E.g.The current market sell price (price in blue) is 1.20460. The Sell Limit price must be **1.20490 or higher**.

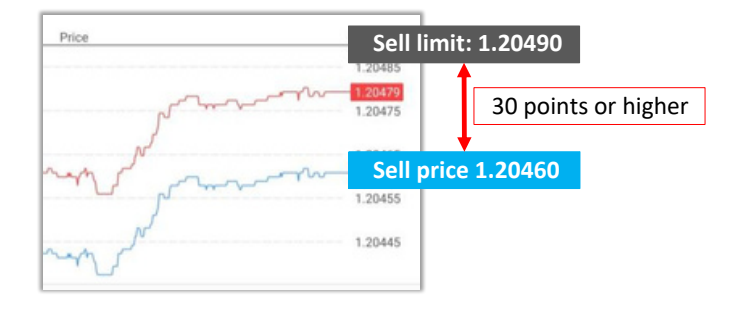

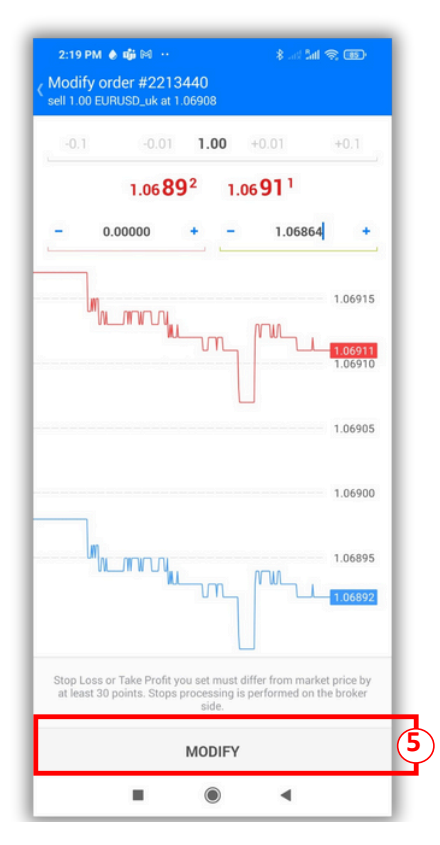

5 Tap MODIFY